## Member Assign In home page, Select Schemes. Fifth menu is Member Assign.

**1** This page helps to assign the members to the scheme.

| ay Installment              | Customer Scheme | Create Scheme                                                                                                 | Customer  | Member Assign             | Assign Draws | Assign Gifts | View Inst | allment Payments  | Rate Alert          | Message                     |                  |                               |
|-----------------------------|-----------------|----------------------------------------------------------------------------------------------------|-----------|---------------------------|--------------|--------------|-----------|-------------------|---------------------|-----------------------------|------------------|-------------------------------|
| Search Custon<br>Scheme Swa | ners By Scheme  | Member Id Group                                                                                               | 9         | ₽ Find                    |              |              |           | Already Assign Me | imber<br>I<br>Scher | Member Id Ma<br>ne Name:Swa | ster<br>rna Yoga |                               |
|                             |                 |                                                                                                    | Member Id |                           |              |              |           | Member Id         | Name                | Phone                       | Scheme           | Delete                        |
| 1<br>_p                     | 2<br>,>         | (1 of 1)<br>4<br>,p<br>,2<br>,2<br>,4<br>,4<br>,4<br>,4<br>,4<br>,4<br>,4<br>,4<br>,4<br>,4<br>,4<br>,4<br>,4 |           | 7<br><b>7</b><br><b>7</b> | 8<br>م       | ۹<br>م       |           | 5                 | Dhananjaya          |                             | Swarna Yoga      | Delete<br>Print<br>Id<br>Card |
|                             |                 | (1 of 1)                                                                                                    |           | 25 🔻                      |              |              |           | 3                 | gawramma            |                             | Swarna Yoga      | Delete<br>Print<br>Id         |
|                             |                 |                                                                                                    |           |                           |              |              |           | Export All Data   | rtrait 🗾 💌          | <b>}</b>                    |                  |                               |

Once you enter into this page, to the top you have an option to search customers by scheme.

| Search Customers By Scheme   |                       |        |  |
|------------------------------|-----------------------|--------|--|
| Scheme Search by Scheme Name | Member Id GroupSelect | ₽ Find |  |

Here search by scheme name & assign member Id group and Click on Find.

| Search Customers By Scheme |                        |  |
|----------------------------|------------------------|--|
| Scheme Swarna Yoga         | Member Id Group 9 Find |  |

The following table will display.

|     | Member Id        |                  |     |  |
|-----|------------------|------------------|-----|--|
|     | (1 of 1) 🛛 🗔 🚺   | ⊳> > 25 <b>▼</b> |     |  |
| 2 3 | 4 5              | 6 7              | 8 9 |  |
| ٩ ٩ | م م              | م م              | م م |  |
|     | (1 of 1) 🛛 🔜 🌌 🚺 | ⊳ FI 25 ▼        |     |  |

To assign the members Click on **Search symbol** and Search the customers to scheme.

|         |        |        | (1 of 1) | Member Id | Assign Info       |                          | × |
|---------|--------|--------|----------|-----------|-------------------|--------------------------|---|
| 1<br>,P | 2<br>P | 3<br>2 | 4<br>,P  | 5         | Customer<br>Phone | Dhananjaya<br>9901952563 |   |
|         |        |        | (1 of 1) | H (4) 🚺 ( | + Assign          |                          |   |

Then Click on Assign the following table will display to the right.

| Mready Assign M                             | ember              |          |             |                                 |  |  |  |
|---------------------------------------------|--------------------|----------|-------------|---------------------------------|--|--|--|
| Member Id Master<br>Scheme Name:Swarna Yoga |                    |          |             |                                 |  |  |  |
| Member Id                                   | Name               | Phone    | Scheme      | Delete                          |  |  |  |
| 5                                           | Dhananjaya         |          | Swarna Yoga | Delete<br>Print<br>= Id<br>Card |  |  |  |
| vnort All Data                              |                    |          |             |                                 |  |  |  |
| Orientation                                 | ortrait 💌          | <b>}</b> |             |                                 |  |  |  |
| 1 To Ass                                    | ign further custon | ners     |             |                                 |  |  |  |

Click on search symbol and search by customer and follow the same procedure.

|   |   |       |        | Member Id |             |             |            |   |
|---|---|-------|--------|-----------|-------------|-------------|------------|---|
|   |   | (1 of | 1) 🛛 🖂 | a 🚺 🕟     | 25          | T           |            |   |
| 1 | 2 | 3     | 4      | 6         | 7           | Assign Info |            | × |
| ٩ | ٩ | ٩     | ٩      | Q         | م           | Customer    | gawramma   |   |
|   |   | (1 of | 1) 🗔   | - 1 🗩     | <b>B</b> 25 | Phone       | 9925687410 |   |
|   |   |       |        |           |             | + Assign    |            |   |
|   |   |       |        |           |             |             |            | _ |

After Click on **Assign** the following table will display to the right.

| P | Already Assign M | 1ember     |                                 |                |                               |
|---|------------------|------------|---------------------------------|----------------|-------------------------------|
|   |                  | l<br>Schen | Member Id Mast<br>ne Name:Swari | ter<br>na Yoga |                               |
|   | Member Id        | Name       | Phone                           | Scheme         | Delete                        |
|   | 3                | gawramma   |                                 | Swarna Yoga    | Delete<br>Print<br>Id<br>Card |
|   | 5                | Dhananjaya |                                 | Swarna Yoga    | Delete<br>Print<br>Id         |
| E | Export All Data  |            |                                 |                |                               |
|   | Orientation F    | Portrait   | <b>}</b>                        |                |                               |

**i** To **Delete** the customer details

Click on Delete button

|               | Schem      | ie Name:Swa             | rna Yoga    |                               |  |  |  |  |
|---------------|------------|-------------------------|-------------|-------------------------------|--|--|--|--|
|               |            | Scheme Name:Swarna Yoga |             |                               |  |  |  |  |
| Di Jaamser Id | Name       | Phone                   | Scheme      | Delete                        |  |  |  |  |
| 5 (           | Dhananjaya |                         | Swarna Yoga | Delete<br>Print<br>Id<br>Card |  |  |  |  |
| 3 (           | gawramma   |                         | Swarna Yoga | Delete<br>Print<br>Id         |  |  |  |  |

The following table will display.

| ready Assign M                              | <b>l</b> ember |          |             |                               |  |  |
|---------------------------------------------|----------------|----------|-------------|-------------------------------|--|--|
| Member Id Master<br>Scheme Name:Swarna Yoga |                |          |             |                               |  |  |
| Member Id                                   | Name           | Phone    | Scheme      | Delete                        |  |  |
| 5                                           | Dhananjaya     |          | Swarna Yoga | Delete<br>Print<br>Id<br>Card |  |  |
| sport All Data                              |                |          |             |                               |  |  |
| Drientation (F                              | Portrait       | <b>}</b> |             |                               |  |  |